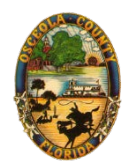

## Master Files – Single Family

Master Files allows you to submit construction plans for a structure or building that may be built multiple times in multiple locations. This option may be used before completing documents for permitting.

Master file permits will be entered into the permit system, and will be scheduled to be reviewed in the order they are received. Once a master file permit is approved, it can be referenced in subsequent permits.

## Adding a master file

Navigate to the Osceola County Permit Center at <u>https://permits.osceola.org</u> and sign in. You will want to allow popups for this site before proceeding.

1. Select New from the top menu bar then select Building Application.

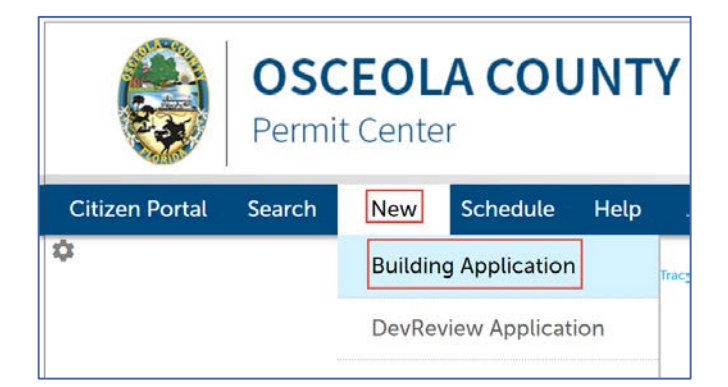

2. Read the General Disclaimer and check the box indicating you have read and accept the General disclaimer terms. Select **Continue Application**.

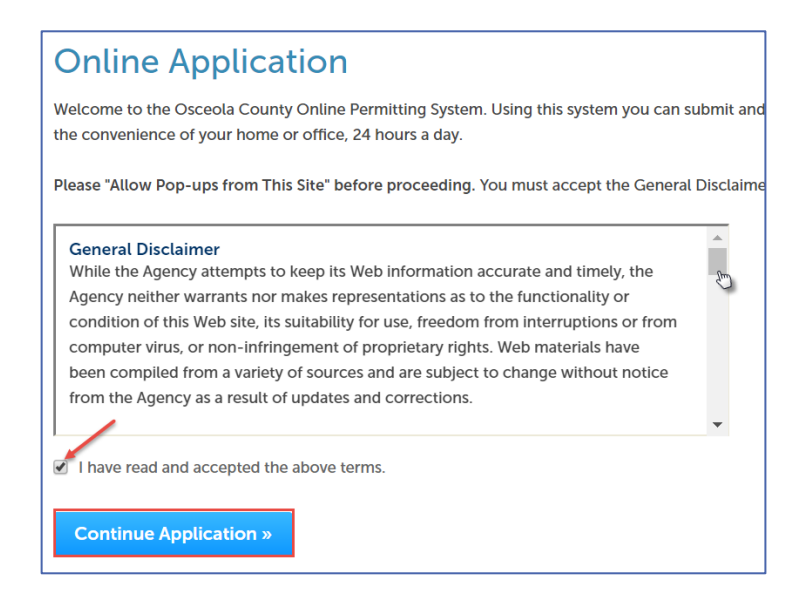

3. Select the Master Files menu and then select the type of Master File you are adding (single family or duplex). In this example, **Single Family Master File** has been chosen. Select **Continue Application**.

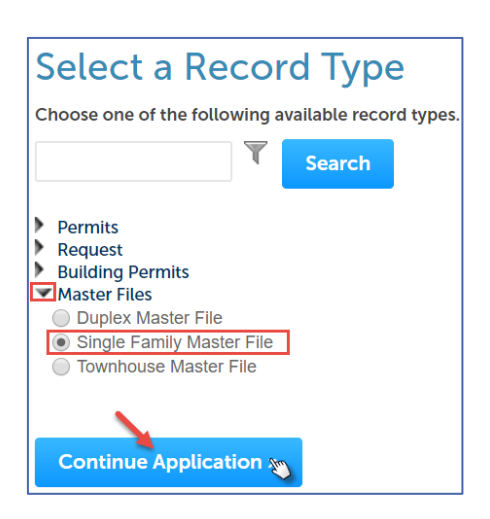

4. Complete the **Detail Information**, enter the **Applicant** and enter the **Licensed Professional**. After all the information is entered, select **Continue Application**.

| Step 1: Contact Information > Contact Information                                                                                                    | * Indicates a required field. |
|----------------------------------------------------------------------------------------------------|-------------------------------|
| Detail Information                                                                                                    |                               |
| Application Name:                                                                                                    |                               |
| *Detailed Description:                                                                                                    |                               |
|                                                                                                    |                               |
|                                                                                                    |                               |
|                                                                                                    |                               |
| Applicant                                                                                                    |                               |
| To add a new comact, click the Add Contact link. To edit a contact, click the link next to a contact name.                                                                                            |                               |
| Select from Account Add New Look Up                                                                                                    |                               |
|                                                                                                    |                               |
| Licensed Professional                                                                                                    |                               |
| To add a new licensed professional, click the Select from Account or Add New button. To edit a licensed professional, click the Edit Link. To find a licensed professional, click the Look Up button. |                               |
| Look Up                                                                                                    |                               |
| Save and resume later                                                                                                    | tinue Application »           |

5. Select the Architect and Engineer (*Note: Architect and Engineer are not required*). Select Continue Application.

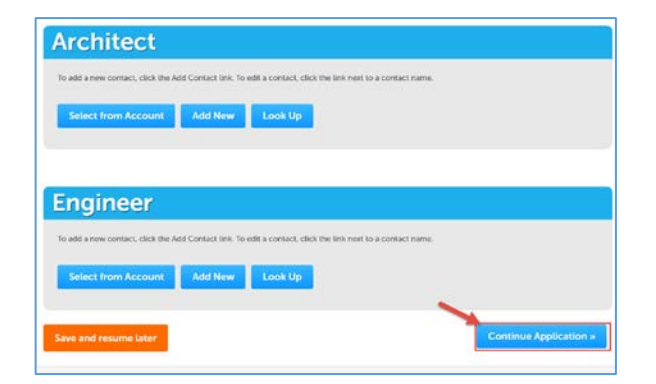

## 6. Enter the Master File Information.

The fields that are required are;

- a. Page Count How many pages is the Master File
- b. Model Number or Name of the Master File
- c. Garage Orientation
- d. Living Area
- e. Non-Living Area (under roof)

Select Continue Application.

| Master File Information             |                 |           |                        |
|-------------------------------------|-----------------|-----------|------------------------|
| MASTER FILES                        |                 |           |                        |
| FBC Code Cycle:                     | FBC 6th Edition |           |                        |
| FBC Cycle Expiration Date:          | 12/31/2020      |           |                        |
| Architect/Engineer Expiration Date: |                 |           |                        |
| * Page Count (Plans):               |                 | Pages     |                        |
| RECORD INFORMATION                  |                 |           |                        |
| * Model Number or Name:             |                 |           |                        |
| * Garage Orientation:               | Select          | ]         |                        |
| No. of Bedrooms:                    |                 |           |                        |
| No. of Baths:                       |                 |           |                        |
| No. of Stories:                     |                 |           |                        |
| * Living Area:                      |                 | Square Ft |                        |
| * Non-living Area (Under Roof):     |                 | Square Ft |                        |
| Total Area (Under Roof):            | 0               | Square Ft |                        |
|                                     |                 |           |                        |
| Save and resume later               |                 | _         | Continue Application » |

7. **Review** the Information on the next screen. Select the "Edit" button to make changes to sections. If all the information is correct, select **Continue Application**.

| Record Type                                                                                                  |                 |                  |                        |
|----------------------------------------------------------------------------------------------------|-----------------|------------------|------------------------|
|                                                                                                    | Single Fai      | mily Master File |                        |
| <b>Detail Information</b>                                                                                    |                 |                  | Edit                   |
| Application Name: Single Family Sample Master File<br>Detailed Description: Single Family Sample Master File |                 |                  |                        |
| Applicant                                                                                                    |                 |                  | Edit                   |
|                                                                                                    |                 |                  |                        |
| Licensed Profession                                                                                          | nal             |                  | Edit                   |
|                                                                                                    |                 |                  |                        |
| Architect                                                                                                    |                 |                  | Edk                    |
| Engineer                                                                                                    |                 |                  | Edit                   |
| Master File Informa                                                                                          | tion            |                  |                        |
| MASTER FILES                                                                                                 |                 |                  | Edit                   |
| FBC Code Cycle:                                                                                              | FBC 6th Edition |                  |                        |
| HBC Cycle Expension Date:                                                                                    | 12/51/2020      |                  |                        |
| Architect/Engineer Expiration Date:<br>Page Count (Plane):                                                   | 49              |                  |                        |
| RECORD INFORMATION                                                                                           |                 |                  | Edit                   |
| Model Number or Name:                                                                                        | Orange Blossom  |                  |                        |
| Garage Orientation:                                                                                          | Right           |                  |                        |
| No. of Bedrooma:                                                                                             | 4               |                  |                        |
| No. of Batha:                                                                                                | 3.5             |                  |                        |
| No. of Stories:                                                                                              | 1               |                  |                        |
| Living Area:                                                                                                 | 2400            |                  |                        |
| Non-living Area (Under Roof):                                                                                | 1250            |                  |                        |
| Total Area (Under Roof):                                                                                     | 3650            |                  |                        |
| Save and resume later                                                                                        |                 |                  | Continue Application » |

A plan review fee is due at the time of the application. Residential Master Filing of Plans will be charged at a rate of \$8.00 per page submitted with a maximum of \$80.00. View the total amount to be paid and Pay Fees. Select Checkout to pay fees

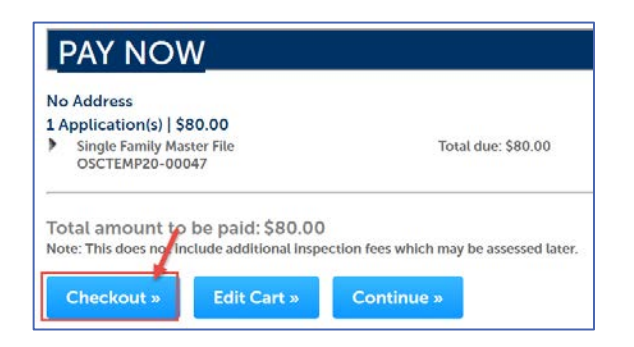

9. After all fees are paid, you will receive an email, with the subject Master File Upload Access, informing you that your application is processing. It will include a link with directions on how to upload documents or building plans that should be included with your submission. Follow the steps on the email and upload your documents.

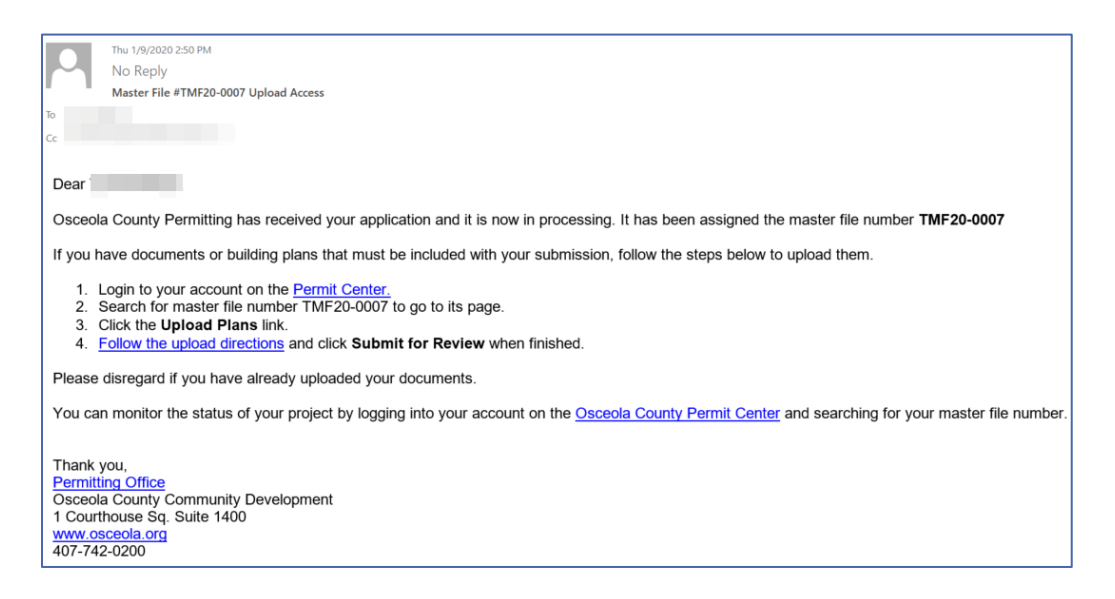

When you are finished select **Submit for Review**. This is an important step in the upload process. We will not receive your submission until you select the **Submit for Review** button. The button will change to **Submission Complete** to indicate your files have been submitted.

| Project            | Hover ov | er steps below for furth | her details.               |              |                               |          |               |
|--------------------|----------|--------------------------|----------------------------|--------------|-------------------------------|----------|---------------|
| Group              | Step 1   | I - Preparing Your Files | Step 2 - Browse and Select |              | Step 3 - Upload and Submittal |          |               |
| <none></none>      | Browse.  | Clear Upload             | Cancel Edit Names          | Status: Done |                               |          | 11. I.        |
| Status             |          | Name                     | Discipline                 | Sheet Type   | Description                   | Revision | Upload Status |
| Plan Submission    |          | 01 Application           | Electrical                 |              |                               | 1        | Success       |
|                    |          | 02 Site Plan             | Architectural              |              |                               | 1        | Success       |
|                    |          | Energy Calcs             | Electrical                 | Electrical   |                               | 1        | Success       |
| eview Status       |          | Product Approval         | Plumbing                   | Plumbing     |                               | 1        | Success       |
| lone               |          | Summary Sheets           | Structural                 | Structural   |                               | 1        | Success       |
| ctions             |          | Truss Packet             | Telecommunications         |              |                               | 1        | Success       |
| Add Plan Documents |          | Truss Plan 1             | Telecommunications         |              |                               | 1        | Success       |
| Submit for Review  |          | Truss Plan 2             | Telecommunications         |              |                               | 1        | Success       |

**NOTE:** If you need further directions on how to upload documents, visit Osceola.org <u>Permit Center User Guides</u>. Select and view *Upload Permit Documents*.

10. Once the Master File has been approved you will receive an Approval email informing you of your Master File number. You will use the Master file number when applying for a permit in the Permit Center for that specific Master File.

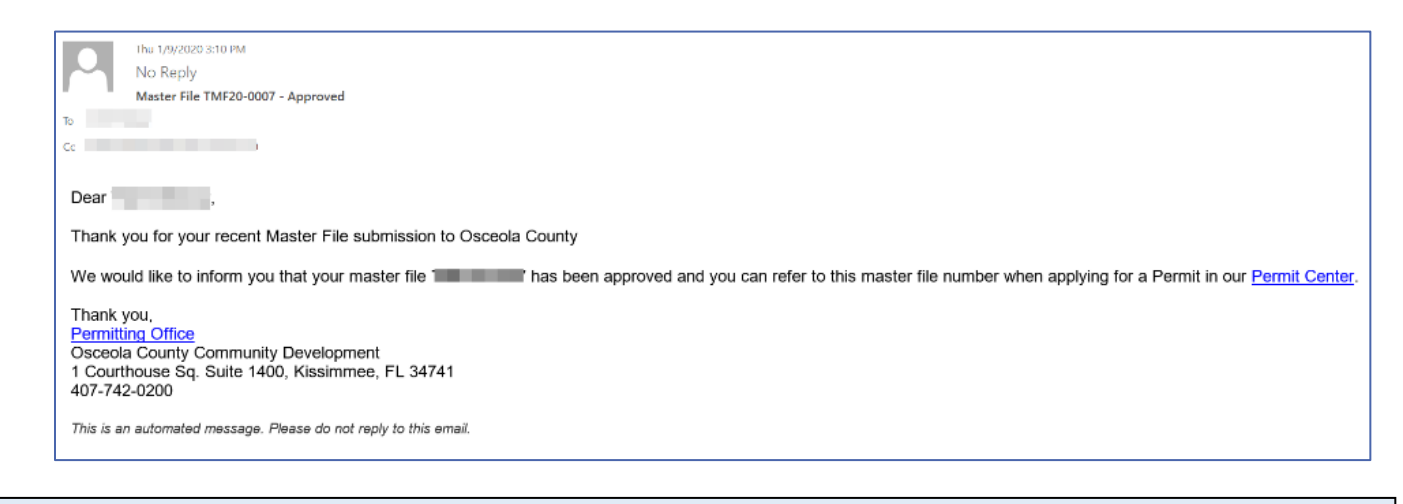

Master File Revisions: After the plan review process is completed, plan review comments will be available. Applicant will address review comments and submit revisions as needed.

## Applying For a Permit Using the Master File Number

11. When applying for future permits using the master file you will follow **Steps 1-3**, <u>Adding a Master File</u>, listed above.

Step 4: Select Permits and then Building Permit. Select Continue Application.

|                                  | Y | Searc |
|----------------------------------|---|-------|
| Permits                          |   |       |
| Building Permit                  |   |       |
| Demolition Permit                |   |       |
| Gas Permit                       |   |       |
| Master File                      |   |       |
| Mechanical Permit                |   |       |
| Plumbing Permit                  |   |       |
| Roofing Permit Slab Only Descrit |   |       |
| Slab Only Permit                 |   |       |
| Request                          |   |       |
| Building Permits                 |   |       |
| Building Permits<br>Master Files |   |       |

Continue following Steps 4 and 5, listed above, under Adding a Master File.

NOTE: Do NOT select Master Files (Master Files option is used to submit the original Master File).

**Step 6**: The Custom Fields page, is where you will enter the **Master File Number**. The following are the required fields:

- a. Permit for
- b. Construction Value
- c. Master File Number
- d. Culvert (yes/no)

| Permit for::                  | Select     |              |
|-------------------------------|------------|--------------|
| RECORD INFORMATION            |            |              |
| Hurricane Related:            | ○ Yes ○ No |              |
| Construction Value:           |            |              |
| iving Area:                   | Square Ft  |              |
| Non Living Area:              | Square Ft  |              |
| Nbr Stories:                  |            |              |
| Construction Type:            |            |              |
|                               |            |              |
| Central:                      |            |              |
| septic:                       |            | tor File No. |
| lan submitted digitally:      | Ma         | ster i no    |
| naster rite number.           |            |              |
| mail Contractor Notification: |            |              |
| Census Class:                 |            |              |
|                               |            |              |
| Building Code:                |            |              |
| lumbor of Unite               |            |              |
| tumber of onits.              |            |              |
| Culvert:                      | ⊖ Yes ⊛ No |              |
| Nater/Sewer Provider:         | Select     |              |
| SDP:                          | ○ Yes ○ No |              |
| DP Permit#:                   |            |              |
| Subdivision Name:             |            |              |
|                               |            |              |

Select Continue Application.

Continue with **Steps 7 and 8**, listed above, under <u>Adding a Master File</u>.